精细分析SQLserver服务器的内存配置 PDF转换可能丢失图片 或格式,建议阅读原文

https://www.100test.com/kao\_ti2020/251/2021\_2022\_\_E7\_B2\_BE\_ E7\_BB\_86\_E5\_88\_86\_E6\_c97\_251417.htm 以前的服务器,由于 内存的价格过高,一般配置的内存不是很多,超过4GB的当 然就不多了.现在的服务器,配置超过4GB就很多,在配 作SQL 数据库服务器后,很多的人只选默认的设置,虽然可 以正常使用,可是却把大量的内存给浪费(SQL服务使用的内 存不会超过1.8GB),系统的性能也不能因为的大内存而提升

,这是很可惜的。在本文中,我大致讲一下配置的过程。(如 果服务器的内存少于4GB,不用配置)1.打开系统中的大内存 支持(windows):若要启用 Windows 2000 Advanced Server 或 Windows 2000 Datacenter Server 支持,大于4GB的物理内存, 必须将参数 /pae 添加到 boot.ini 文件中。以下是引用片段

: [boot loader] timeout=0

default=multi(0)disk(0)rdisk(0)partition(1)WINNT [operating systems] multi(0)disk(0)rdisk(0)partition(1)WINNT="Microsoft Windows 2000 Advanced Server" /fastdetect 改为:以下是引用片 段: [boot loader] timeout=0

default=multi(0)disk(0)rdisk(0)partition(1)WINNT [operating systems] multi(0)disk(0)rdisk(0)partition(1)WINNT="Microsoft Windows 2000 Advanced Server" /fastdetect /pae 这个改好后,要 重启系统的。 2.启用锁定内存页选项(Windows): 1、启用锁 定内存页选项 2、在"开始"菜单上单击"运行"子菜单,然后在" 打开"框中键入"gpedit.msc"。 3、在"组策略"控制台上,展开" 计算机配置",然后展开"Windows设置"。 4、展开"安全设置" ,然后展开"本地策略"。5、选择"用户权限分配"复选框。6 、详细资料窗格中随即显示出策略。7、在详细资料窗格中 ,双击"锁定内存页"。8、在"本地安全策略设置"对话框中, 单击"添加"按钮。9、在"选择用户或组"对话框中,添加有权 运行 sqlservr.exe 的帐户。3.启用SQL的AWE:若要启用 AWE ,请将 awe enabled 设置为 1。除非指定了 max server memory 的值,否则 SQL Server 将保留几乎所有可用内存,只留 下128MB 或更少。如果已成功启用该选项,则当SQL Server 2000 实例启动时,SQL Server 错误日志中将出现"已启用地址 窗口扩展"这条消息。awe enabled 是高级选项。如果正在使用 sp\_configure 系统存储过程更改该设置,则只有 当 show advanced options 设置为 1 时才能更改 awe enabled。 code 如下 ,设定SQL 使用6GB的内存:以下是引用片段:sp\_configure

show advanced options, 1 RECONFIGURE GO sp\_configure awe enabled, 1 RECONFIGURE GO sp\_configure max server memory, 6144 RECONFIGURE GO 必须重新启动 SQL Server 2000 实例才能使更改生效:以下是引用片段:net stop mssqlserver net start mssqlserver 这样, SQL 服务启动后,就会 把6G的内存给锁定,完全供SQL使用。100Test 下载频道开通 ,各类考试题目直接下载。详细请访问 www.100test.com